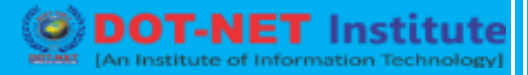

## Lesson no. 7 – WooCommerce Installation

### WooCommerce Installation

#### Step 1

The first thing you will need to do is to install the WooCommerce plugin. You can download it for free from the <u>WordPress repository</u> or follow the steps below on how to do it from within your dashboard.

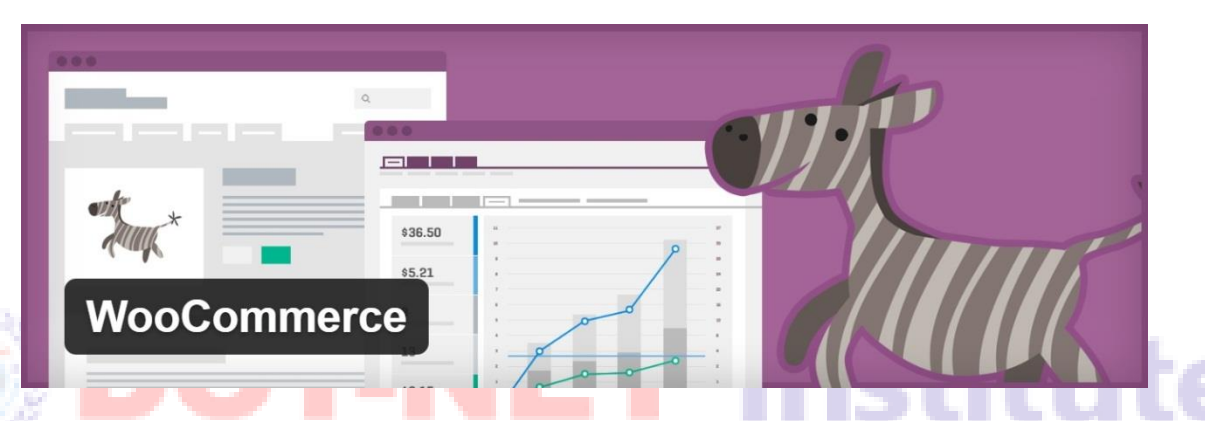

To install it from your dashboard navigate to *WordPress Admin > Plugins > Add New*, search for "woocommerce", and click on "Install Now." Ensures that the author shows up as Automattic. 3+ is currently the latest version of WooCommerce.

| Dashboard                                       | Add Plugins Upload Plugin                                                                                                    | Help 🔻                                                                                                    |
|-------------------------------------------------|----------------------------------------------------------------------------------------------------|----------------------------------------------------------------------------------------------------|
| <ul><li>₭ Kinsta Cache</li><li> Posts</li></ul> | Search Results Featured Popular Recommended Favorites                                                                                     | Keyword V woocommerce X                                                                                                    |
| 9 Media                                         |                                                                                                    | 5,276 items 《 < 1 of 176 > »                                                                                                    |
| Pages Comments  Appearance Plugins Add New      | WooCommerce is a powerful, extendable commerce plugin that helps you sell anything. Beautifully.       More Details         By Automattic | WooCommerce<br>PDF Invoices &<br>Packing Slips<br>Create, print &<br>automatically email<br>PDF invoices &<br>packing slips for<br>WooCommerce orders. |
| Editor                                          | ★★★★ (2,839) Last Updated: 2 days ago                                                                                                    | By Ewout Fernhout                                                                                                    |
| <ul><li>✤ Snippets</li><li>▲ Users</li></ul>    | 1+ Million Active Installations <b>✓ Compatible</b> with your version of WordPress                                                        | tast Updated: 3 weeks ago                                                                                                    |
| 🖌 Tools                                         |                                                                                                    | WordPress                                                                                                    |

### Step 2

Then click on "Activate."

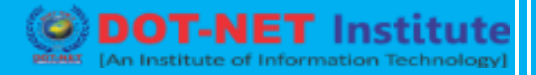

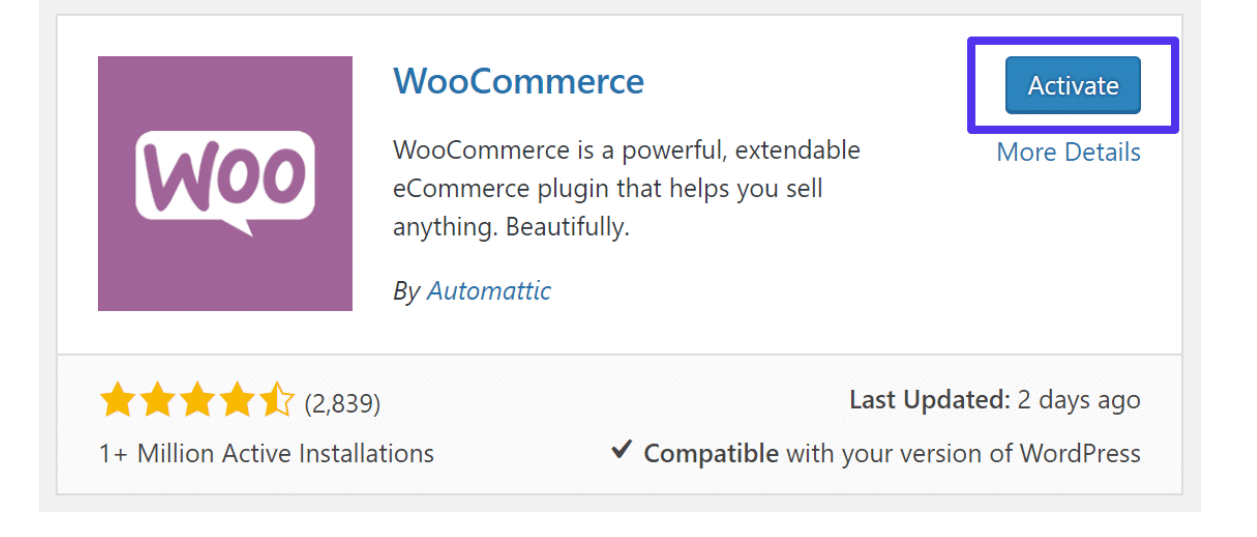

### Step 3

You are then met with a walkthrough to for WooCommerce setup. You can skip this but in our tutorial we will click on "Let's Go." (Note: We will go into more detail for each of these options further below in our WooCommerce tutorial)

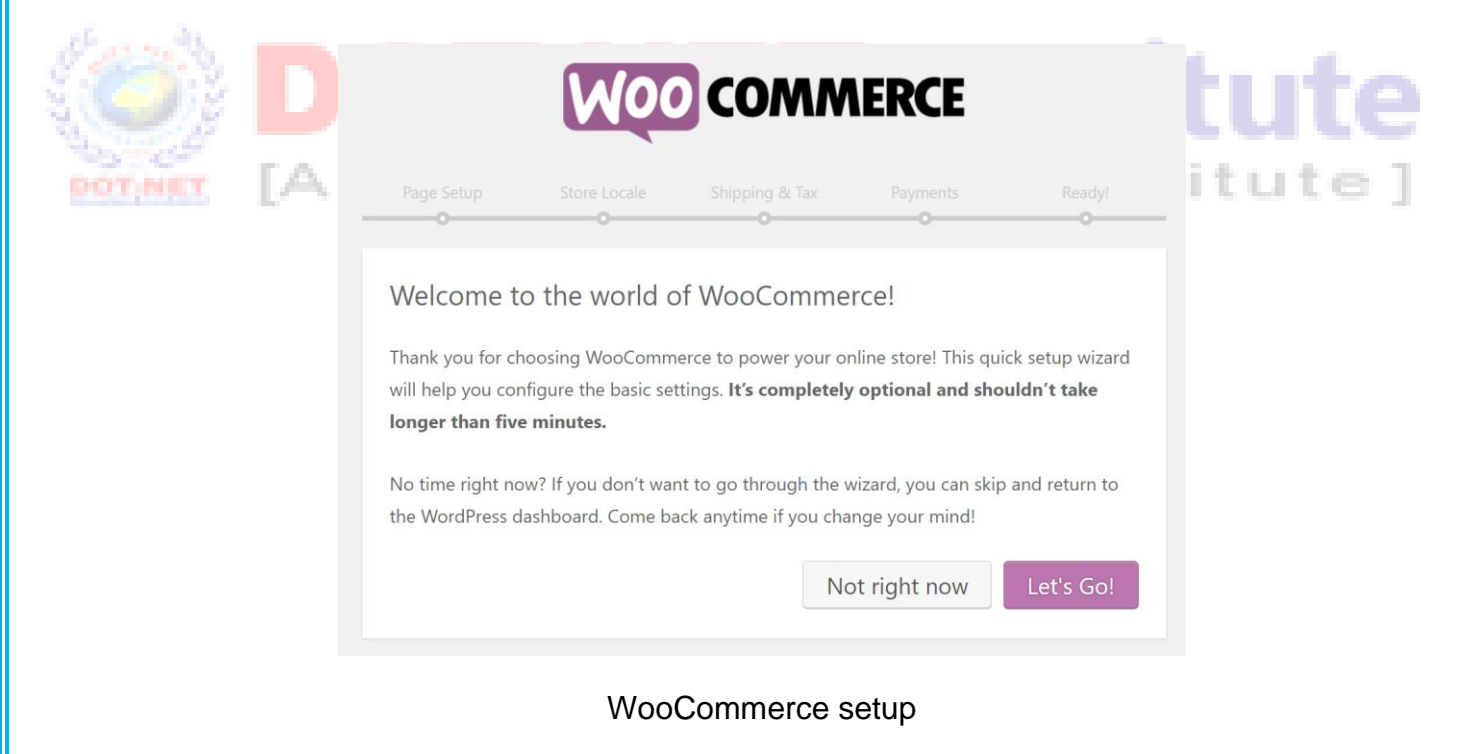

### Step 4

On the page setup screen WooCommerce is notifying you that it will create a few pages for you automatically that are needed to complete the setup. This includes a shop, cart, checkout, and my account pages. Click on "Continue" to let it create these for you.

# **E-Commerce Marketing**

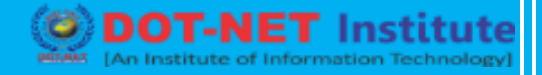

| Page Setur       |                                                |                                                                                     |                                     |                   |  |  |  |
|------------------|------------------------------------------------|-------------------------------------------------------------------------------------|-------------------------------------|-------------------|--|--|--|
| Your store needs | s a few essential <u>pa</u>                    | g <u>es</u> . The following wil                                                     | l be created automa                 | atically (if they |  |  |  |
| do not already e | exist):                                        |                                                                                     |                                     |                   |  |  |  |
| Shop             | Shop The shop page will display your products. |                                                                                     |                                     |                   |  |  |  |
| Cart             | The car<br>and bec                             | The cart page will be where the customers go to view their cart and begin checkout. |                                     |                   |  |  |  |
| Checkout         | The che<br>their ite                           | The checkout page will be where the customers go to pay for their items.            |                                     |                   |  |  |  |
| My Account       | Register<br>details a                          | red customers will be<br>and view past orders o                                     | able to manage the<br>on this page. | ir account        |  |  |  |
| Once created, th | nese pages can be n                            | nanaged from your ac                                                                | dmin dashboard on                   | the <u>Pages</u>  |  |  |  |

## Step 5

On the store locale setup screen WooCommerce allows you to quickly choose the country and or state you are based out of, the currency, and units for your products. Then click on "Continue."

# **E-Commerce Marketing**

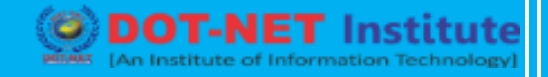

| Page Setup Store L                                | ocale  | Shipping & Tax            | Payments<br>O                 | Ready! |
|---------------------------------------------------|--------|---------------------------|-------------------------------|--------|
| Store Locale Setup                                | )      |                           |                               |        |
| Where is your store based?                        | Uni    | ted States (US) — Arizo   | ona                           | •      |
| Which currency will your store                    | Uni    | ted States dollar (\$)    |                               | •      |
| use?                                              | l† you | ur currency is not listed | you can <u>add it later</u> . |        |
| Which unit should be used for<br>product weights? | lbs    |                           |                               | •      |
| Which unit should be used for                     | in     |                           |                               | Ŧ      |

### Step 6

On the shipping & tax setup screen you can choose whether or not you are shipping physical goods to customers. Remember, WooCommerce can also be used to sell digital products and downloads. And then you can enable sales tax if required. Then click on "Continue."

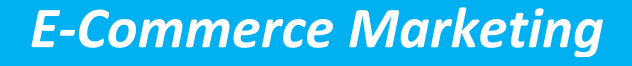

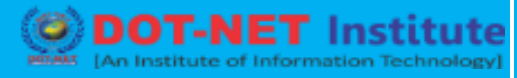

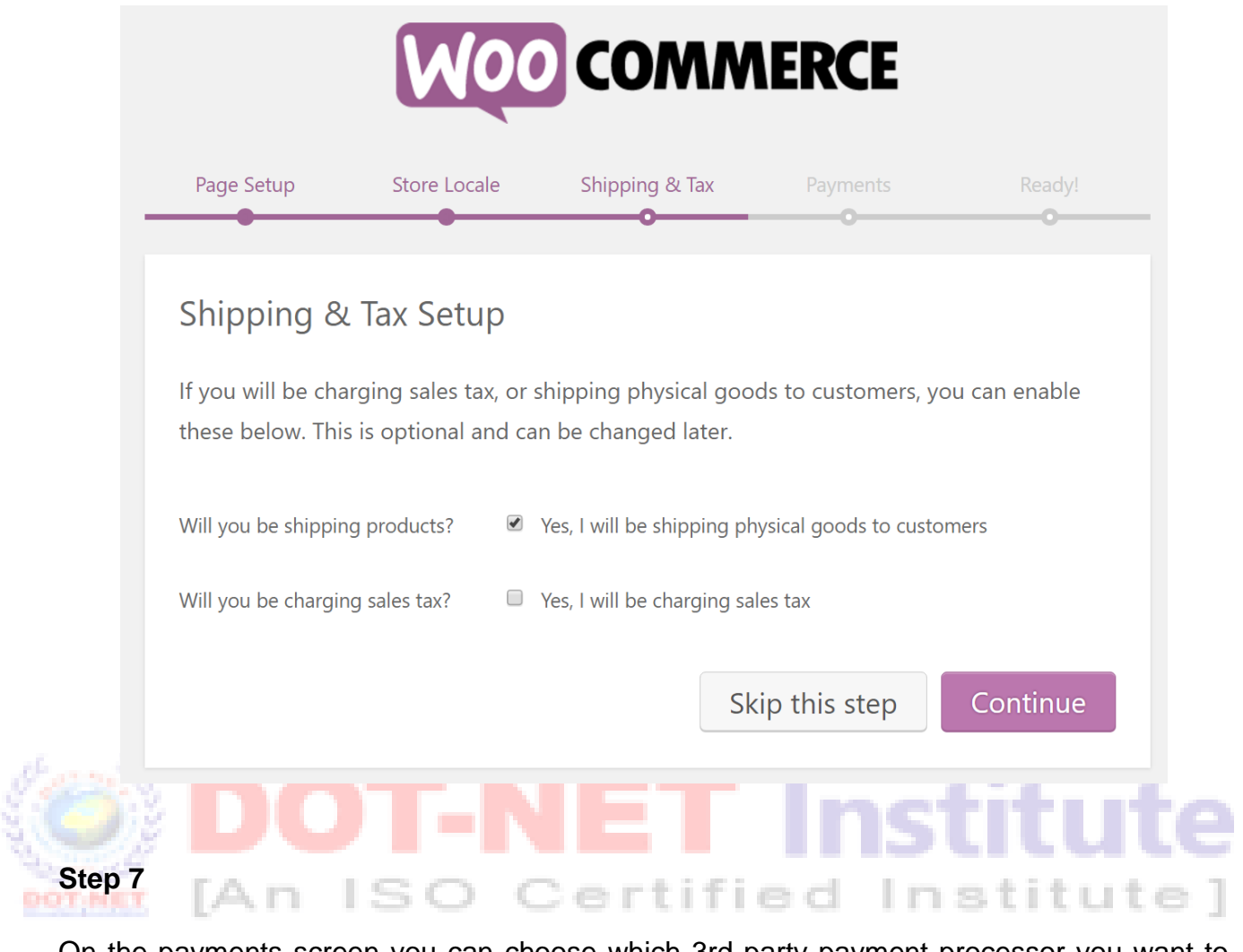

On the payments screen you can choose which 3rd party payment processor you want to integrate with. We are personally big fans of Stripe. And as of February 2016, the <u>Stripe is</u> <u>free for WooCommerce</u> (you will still pay the transaction fee). Then click on "Continue."

# **E-Commerce Marketing**

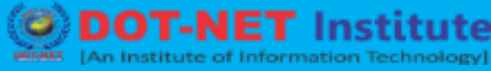

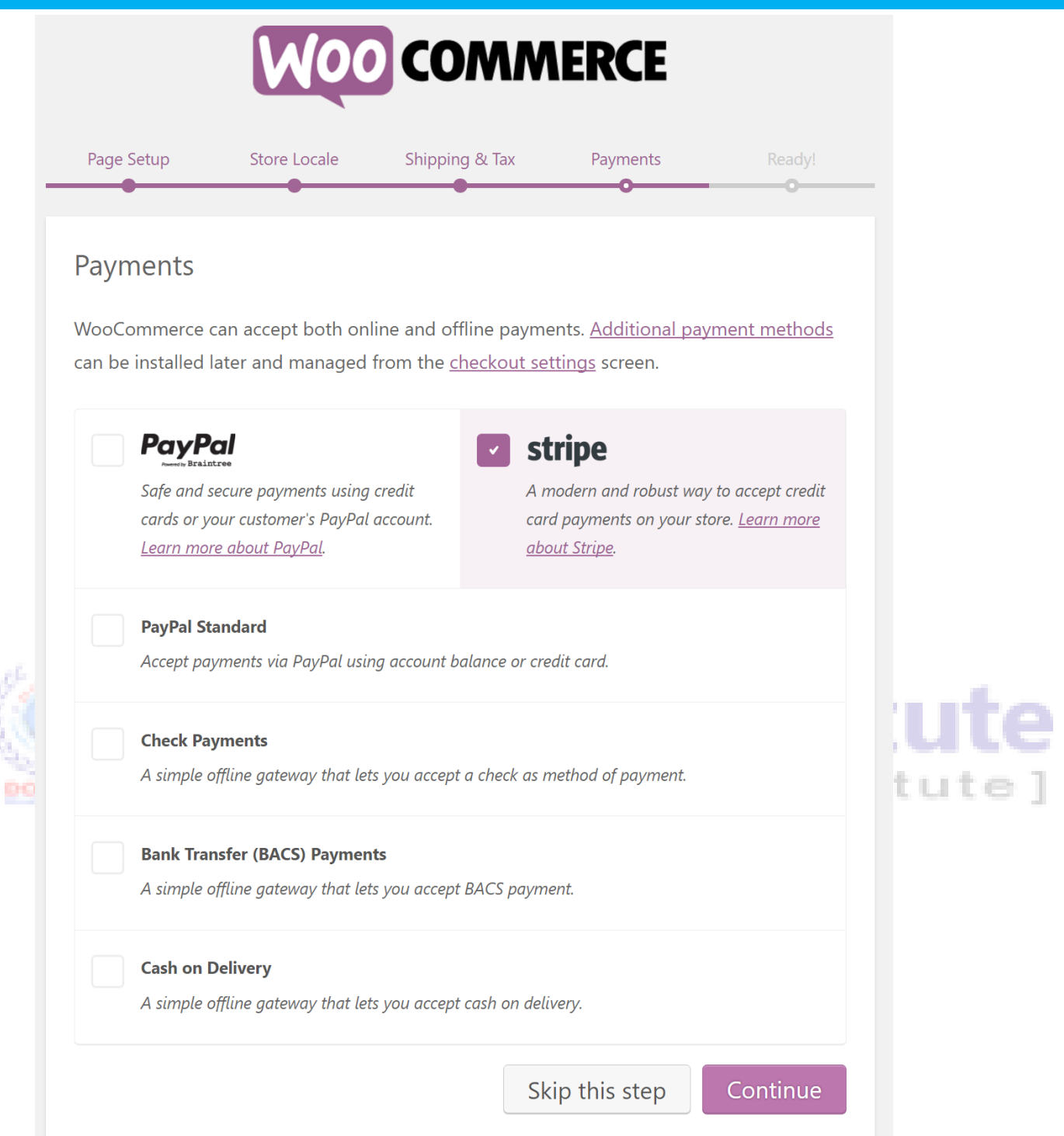

And that's it! Your WooCommerce store is now ready. You can click on the link at the bottom to return to your <u>WordPress dashboard</u> and start creating your products. Check out the rest of the WooCommerce tutorial below.

| ammorco | VIAr | kotina |
|---------|------|--------|
|         |      |        |
|         |      |        |

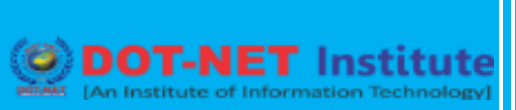

|         |                                            | Woo                                                                                                    | COMM                                                                             | ERCE                                                                                               |                                          |  |  |  |
|---------|--------------------------------------------|----------------------------------------------------------------------------------------------------|----------------------------------------------------------------------------------|----------------------------------------------------------------------------------------------------|------------------------------------------|--|--|--|
|         | Page Setup                                 | Store Locale                                                                                                    | Shipping & Tax                                                                   | Payments                                                                                           | Ready!                                   |  |  |  |
|         | Your Store                                 | s Ready!                                                                                                    |                                                                                  |                                                                                                    | Y Tweet                                  |  |  |  |
|         | Want to help<br>collect non-se<br>Allow No | Want to help make WooCommerce even more awesome? Allow WooThemes to collect non-sensitive diagnostic data and usage information. <u>Find out more</u> . |                                                                                  |                                                                                                    |                                          |  |  |  |
|         | Next Steps<br>Create y                     | our first product!                                                                                                    | Learn M<br><sup>™</sup> Watch t<br><sup>™</sup> <u>Get eCc</u><br><u>Learn m</u> | <b>fore</b> <u>he WC 101 video walk</u> <u>mmerce advice in you</u> <u>nore about getting star</u> | <u>throughs</u><br><u>r inbox</u><br>ted |  |  |  |
| (0)     | Return to the WordPress Dashboard          |                                                                                                    |                                                                                  |                                                                                                    |                                          |  |  |  |
| DOTINET | [An I                                      | so                                                                                                    | Certifi                                                                          | ed In                                                                                              | stitute]                                 |  |  |  |
|         |                                            |                                                                                                    |                                                                                  |                                                                                                    |                                          |  |  |  |
|         |                                            |                                                                                                    |                                                                                  |                                                                                                    |                                          |  |  |  |
|         |                                            |                                                                                                    |                                                                                  |                                                                                                    |                                          |  |  |  |
|         |                                            |                                                                                                    |                                                                                  |                                                                                                    |                                          |  |  |  |
|         |                                            |                                                                                                    |                                                                                  |                                                                                                    |                                          |  |  |  |
|         |                                            |                                                                                                    |                                                                                  |                                                                                                    |                                          |  |  |  |
|         |                                            |                                                                                                    |                                                                                  |                                                                                                    |                                          |  |  |  |
|         |                                            |                                                                                                    |                                                                                  |                                                                                                    |                                          |  |  |  |